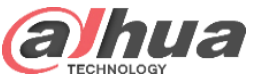

Set JQ-D70Z

**Open Smart Plan** 

Set Blackbody Parameter Set Human Temperature Measurement

Set Blackbody Error

Commissioning

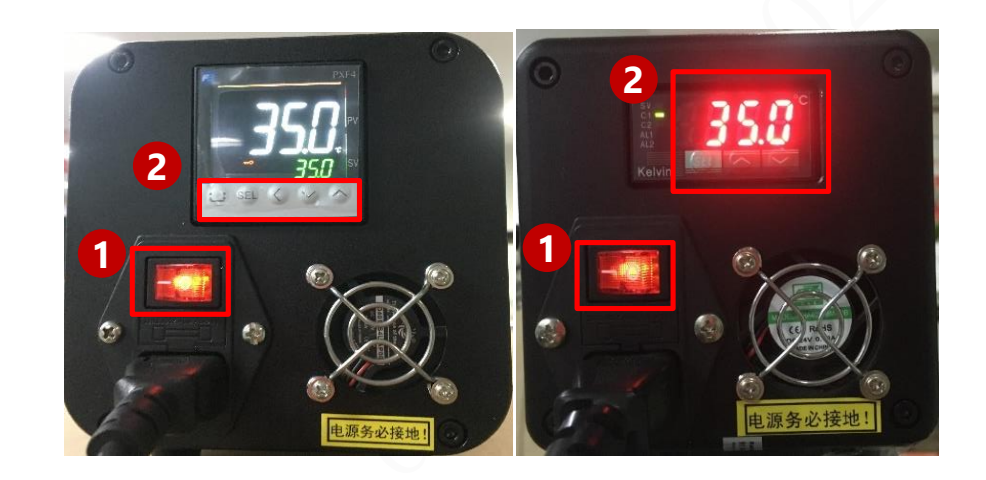

#### Tip1:

The new version blackbody is set with 35°C when factory. We only need turn on the blackbody and pass Step2.

#### Tip2:

For the blackbody display of the LED, just press the bottom' $\checkmark$ '' $\checkmark$ 'to adjust the value; for the LCD display device, press the bottom'<' to select the value to be adjusted, and then press the bottom' $\checkmark$ '' $\checkmark$ 'to adjust the value.

Step1. Open the Power (The blackbody needs preheated for 30 minutes)

Step2. Long press the "SEL" button to enter in temperature setting, press increase / decrease key to adjust the value to 35°C

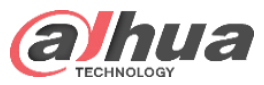

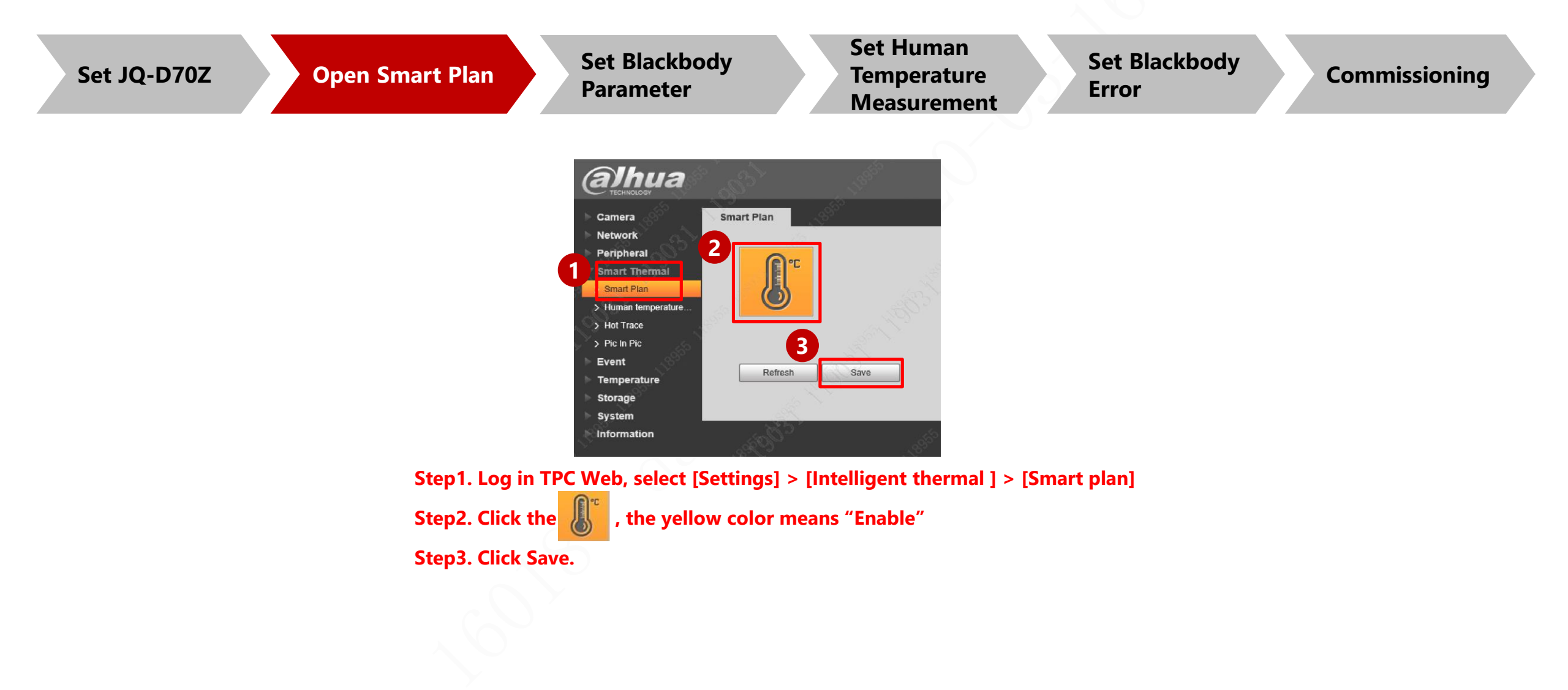

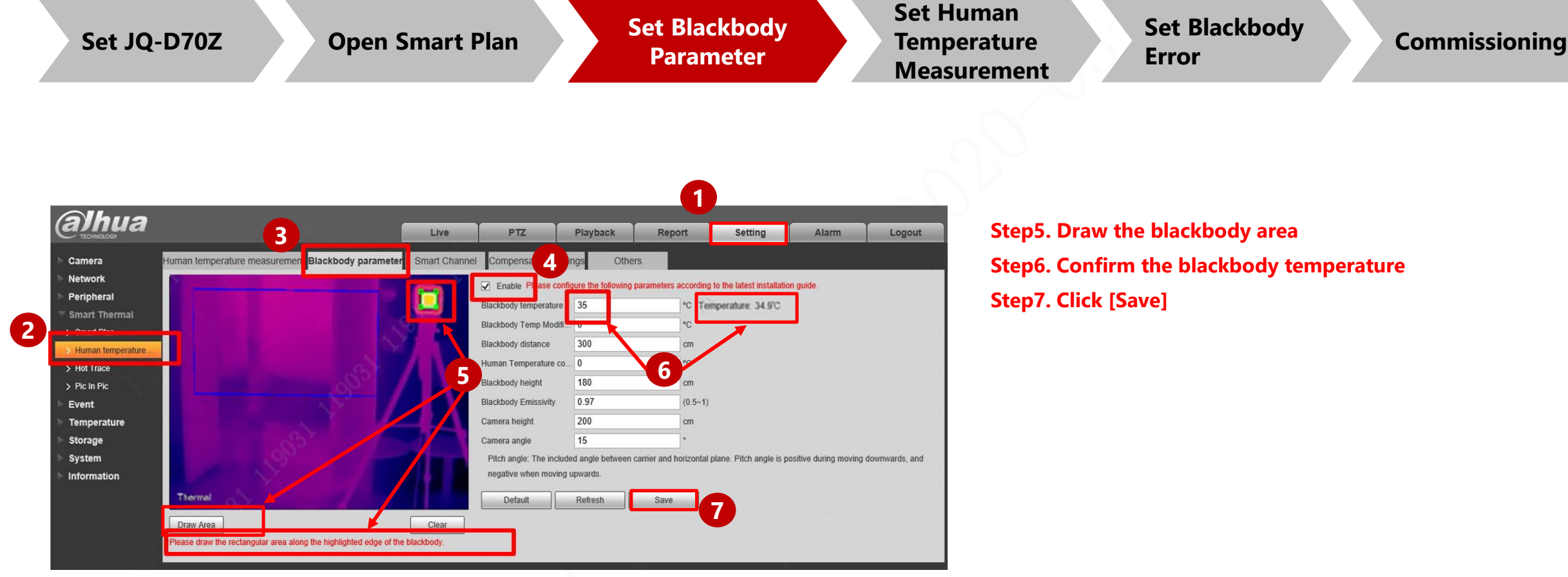

Step1. Select [Settings]

Step2. Select [Smart Thermal] below [Human Temperature Measurement]

Step3. Select [Blackbody Parameters]

Step4. Select [Enable].

![](_page_2_Picture_8.jpeg)

![](_page_3_Picture_1.jpeg)

![](_page_3_Figure_2.jpeg)

![](_page_4_Picture_1.jpeg)

![](_page_4_Figure_2.jpeg)

![](_page_5_Picture_1.jpeg)

![](_page_5_Figure_2.jpeg)